# GUIÓN

## Mi primera Tarea de GEOGEBRA de familiarización con el programa

Hay que enviar 5 archivos (comprimidos en uno) al profesor/a a través de la plataforma del campus Aulas virtuales de educastur

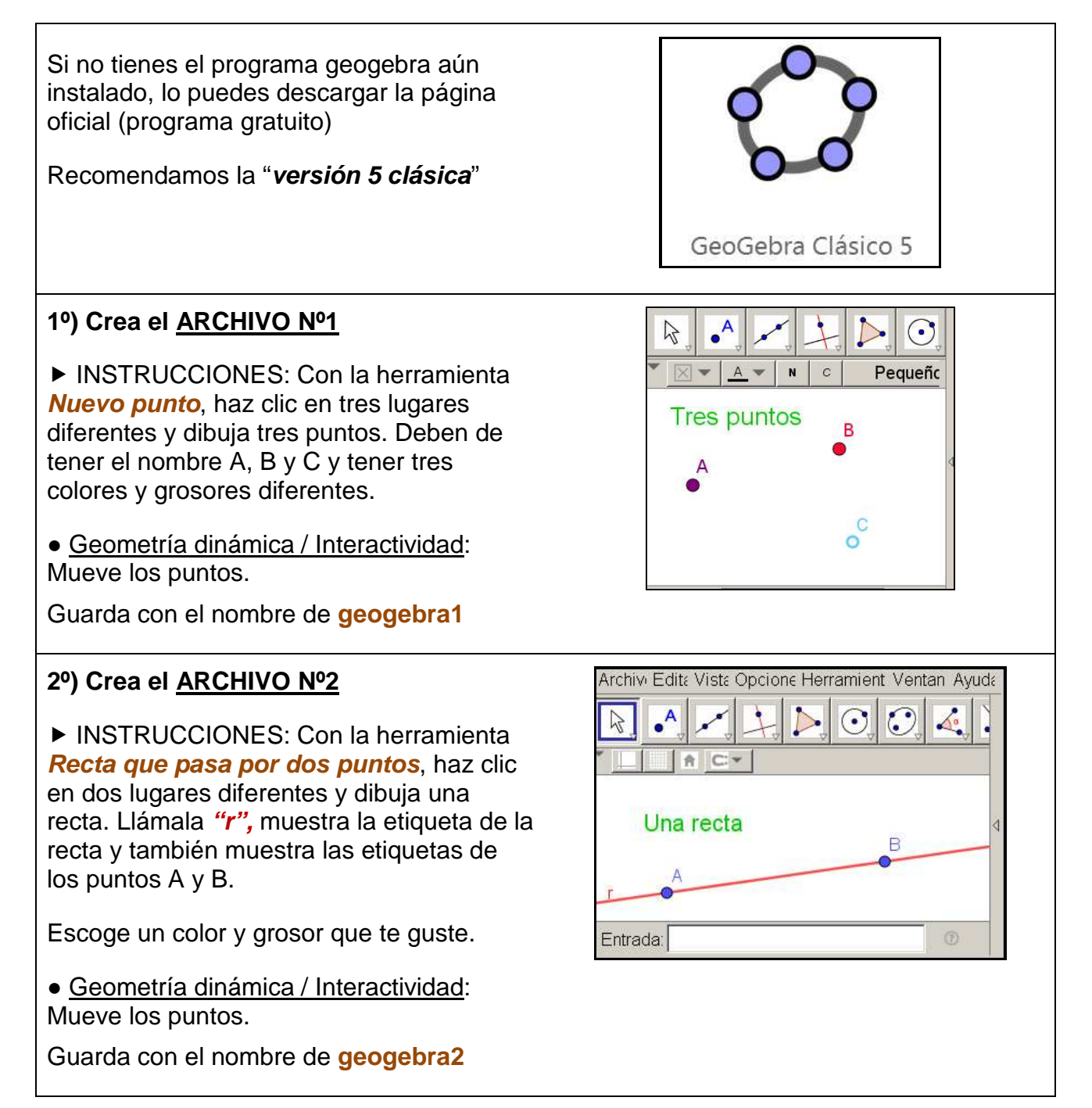

#### 3⁰) Crea el <u>ARCHIVO №3</u>

► Dibuja un segmento y después la mediatriz de dicho segmento.

Investiga tú solo/a cómo se hace.

Llama "m" a la mediatriz y muestra la etiqueta.

Muestra también las etiquetas de los puntos.

Escoge el estilo de línea "discontinuo" para la mediatriz. Elige los colores y grosores que te gusten. El resultado final debe de ser como el de la imagen.

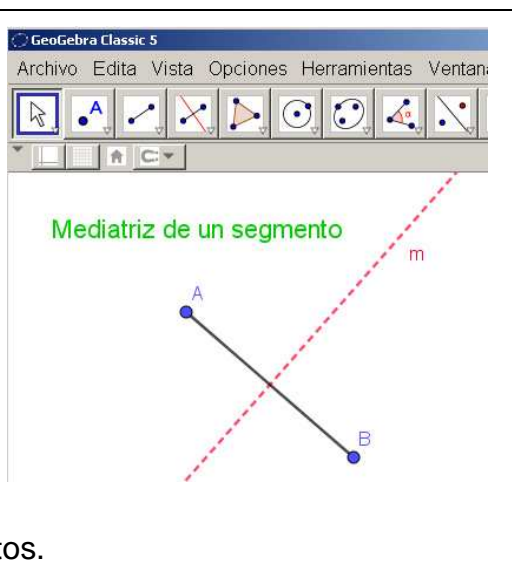

Entrada:

A C.▼

Segmento de longitud dada

f = 5

• Geometría dinámica / Interactividad: Mueve los puntos.

Guarda con el nombre de geogebra3

### 4º) Crea el <u>ARCHIVO №4</u>

► INSTRUCCIONES: Con la herramienta Segmento de longitud dada, crea un segmento de longitud 5 y haz una construcción similar a la de la imagen, cuidando el formato y presentación (incluido el texto)

• <u>Geometría dinámica / Interactividad</u>: Mueve los puntos.

Guarda con el nombre de geogebra4

## 5º) Crea el <u>ARCHIVO Nº5</u>

| /                                                                                                    |                                                   |
|----------------------------------------------------------------------------------------------------|---------------------------------------------------|
| ► INSTRUCCIONES:                                                                                                    | Básico Deslizador Color Posición Álgebra Avanzado |
| En un archivo nuevo, con la herramienta<br><b>deslizador</b> crea un deslizador <u>"a"</u> con valores<br>entre 0 y 10 e incremento = 1                                          | Intervalo       Mín:       O       Máx:       10  |
| Después crea un segmento como en el ejercicio<br>anterior pero de longitud <i>"a".</i> Haz una<br>construcción similar a la de la imagen, cuidando el<br>formato y presentación. |                                                   |
| Guarda con el nombre de geogebra5                                                                                                    | Siendo a un número variable                       |
| <ul> <li><u>Geometría dinámica. Interactividad</u>: Mueve el<br/>deslizador y comprueba que el segmento cambia<br/>su longitud, en función del valor de "a".</li> </ul>          | definido por el deslizador "a"<br>A<br>f = 6      |
| 6º) Comprime los 5 archivos en uno y envía al profesor/a con el nombre de TAREA3                                                                                                 |                                                   |